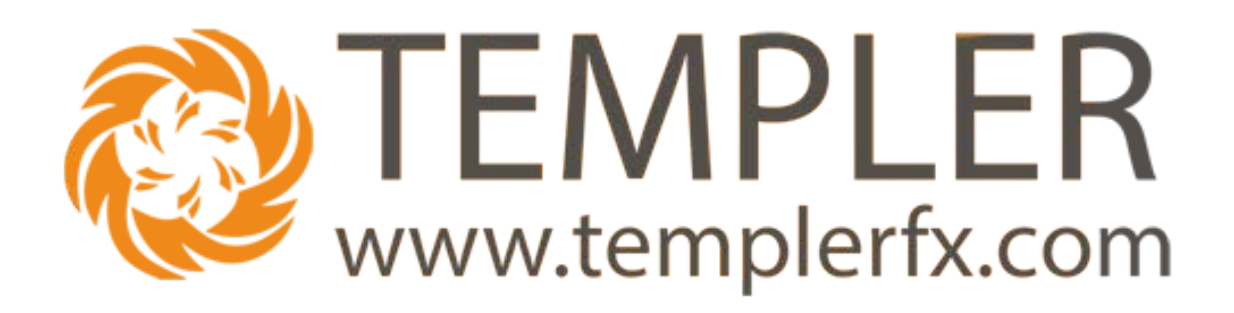

# Web Trader touch version User Manual

V 1.0

# **1 <u>TABLE OF CONTENTS:</u>**

| Table of contents:                  | 1                  |
|-------------------------------------|--------------------|
| Login to Trade Server               | 2                  |
| Registering new Demo Account        | 2                  |
| Using existing account              | 2                  |
| Setting up the views                | 3                  |
| Charts customizing                  | 3                  |
| Adding indicators                   | 4                  |
| Trading Forex                       | 5                  |
| Making Forex Trade                  | 5                  |
| Pending orders                      | 6                  |
| Trading Binary Options (BO)         | 7                  |
| Trading Multi Account Trading (MAT) | .10                |
| Technical Support                   | .12                |
|                                     | Table of contents: |

## 2 LOGIN TO TRADE SERVER

Open the web Browser and type in http://web.templerfx.com/live/touch.html

## 2.1 <u>Registering new Demo Account</u>

If you don't have account on TemplerFX Trading server click "Register demo user"

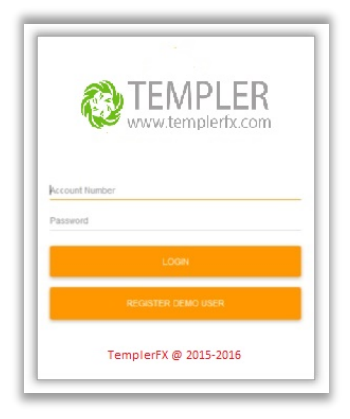

Fill all fields on form

## 2.2 <u>Using existing account</u>

If you have account on Trading server Type account number to Login field Type account password to Password field and click Login

## Web Trader main page

| =      |                           | B                          |
|--------|---------------------------|----------------------------|
| FX     | BO TRADE                  | s LOG                      |
| Symbol | Bid                       | Ask                        |
| AUDCAD | ▼ 0.97 <b>04</b> 3        | ▼ 0.97 <b>07</b> 1         |
| AUDCHF | ▼ 0.71946                 | ▼ 0.71975                  |
| AUDJPY | ▲ 82.427                  | ▼ 82.446                   |
| AUDNZD | ▲ 1.09 <b>27</b> 8        | ▲1.09 <b>31</b> 0          |
| AUDUSD | ▼ 0.72 <b>07</b> 4        | ▼ 0.72090                  |
| CADCHF | ▼ 0.74130                 | ▼ 0.74 <b>15</b> 3         |
| CADJPY | ▼ 84. <b>92</b> 5         | ▼ 84.950                   |
| CHFJPY | ▲ 114. <b>54</b> 3        | ▼ 114.572                  |
| EURAUD | ▲ 1.50674                 | ▲ 1.50706                  |
| EURCAD | <b>▲</b> 1.46 <b>23</b> 3 | ▼ 1.46269                  |
| EURCHF | ▼ 1.08431                 | ▼ 1.08451                  |
| EURDKK | <b>▲</b> 7.45 <b>70</b> 1 | <b>▲</b> 7.45 <b>92</b> 2  |
| EURGBP | ▲0.77915                  | ▲0.77932                   |
| EURHUF | <b>▲</b> 309. <b>63</b> 6 | ▲ 309.796                  |
| EURJPY | ▲ 124.213                 | ▲ 124.237                  |
| EURMXN | ▲ 19.44 <b>41</b> 0       | <b>▲</b> 19.45 <b>54</b> 0 |
| EURNZD | ▲ 1.64665                 | ▲ 1.64719                  |
| EURPLN | ▼ 4.32992                 | ▲4.33238                   |

# **3 <u>SETTING UP THE VIEWS</u>**

## 3.1 Charts customizing

You can customize:

chart type

| T/P  | -0.1 -0.01 | 0.000               | 000    | +0.01 +0.1      |
|------|------------|---------------------|--------|-----------------|
|      | -0.1 -0.01 | 0                   |        | +0.01 +0.1      |
|      |            | SELL 1 08639        |        |                 |
| - 4  | a Mi       | Candedicks          |        |                 |
| EURI | ISD M1     | Select chart mode   |        |                 |
|      | 41         | Filled Candlesticks |        |                 |
|      | <br>'To    | Candlesticks⊵       |        | 1.0871          |
| (    |            | Bars                |        |                 |
|      |            |                     | CANCEL | 1.0868          |
|      |            |                     |        | <b>ENTERING</b> |
|      |            |                     |        | 110868          |

# time period

| T/S <u>-0.1 -0.01</u> | Select period | +0.01 +0.1   |
|-----------------------|---------------|--------------|
|                       | M1            |              |
| M                     | M5            |              |
| EURUSD M1             | M15           |              |
|                       | M30           |              |
|                       | HI            | 1.0871       |
|                       | H4            |              |
|                       | D1            | 1.0868       |
|                       | W1            |              |
|                       | MN1           | <u>10366</u> |
|                       | CNICEL        |              |
|                       |               | 1.0962       |

#### 3.2 Adding indicators

You can add any of indicators available in menu to any chart

| Corder EURUSD             |                         |                                                 | 8                                 |
|---------------------------|-------------------------|-------------------------------------------------|-----------------------------------|
| <sup>//P</sup> -0.1 -0.01 |                         | 0.00000                                         | +0.01 +0.1                        |
| /S -0.1 -0.01             | Add Indicator           |                                                 | +0.01 +0.1                        |
|                           | ATR                     |                                                 | ^                                 |
| at a Ht                   | Alligator               |                                                 |                                   |
| EURUSD H1                 | Aroon                   |                                                 |                                   |
|                           | ВВ⊳                     |                                                 |                                   |
|                           | BearsPower              |                                                 | 1.1034                            |
|                           | BullsPower              |                                                 |                                   |
| μη τη μη                  | CCI                     |                                                 | 1.1001                            |
|                           | CHV                     |                                                 |                                   |
|                           | CenterOfGravity         |                                                 | 1.0967                            |
|                           | Channels                |                                                 |                                   |
|                           | CyberCycle              |                                                 | 1.0934                            |
|                           | DEMA                    |                                                 |                                   |
|                           | DMS                     |                                                 | 1 0000                            |
|                           | DPO                     |                                                 | 1.000                             |
|                           | DeMarker                |                                                 | ~                                 |
|                           |                         |                                                 | CANCEL HUUSS                      |
|                           |                         |                                                 | · · · · ·                         |
| 13:00 01                  | 00 09.00 17:00 01:00 05 | 0 17:00 01:00 09:00 17:00 03:00 11:00 19:00 03: | 00 11:00 19:00 03:00 11:00 1.0833 |

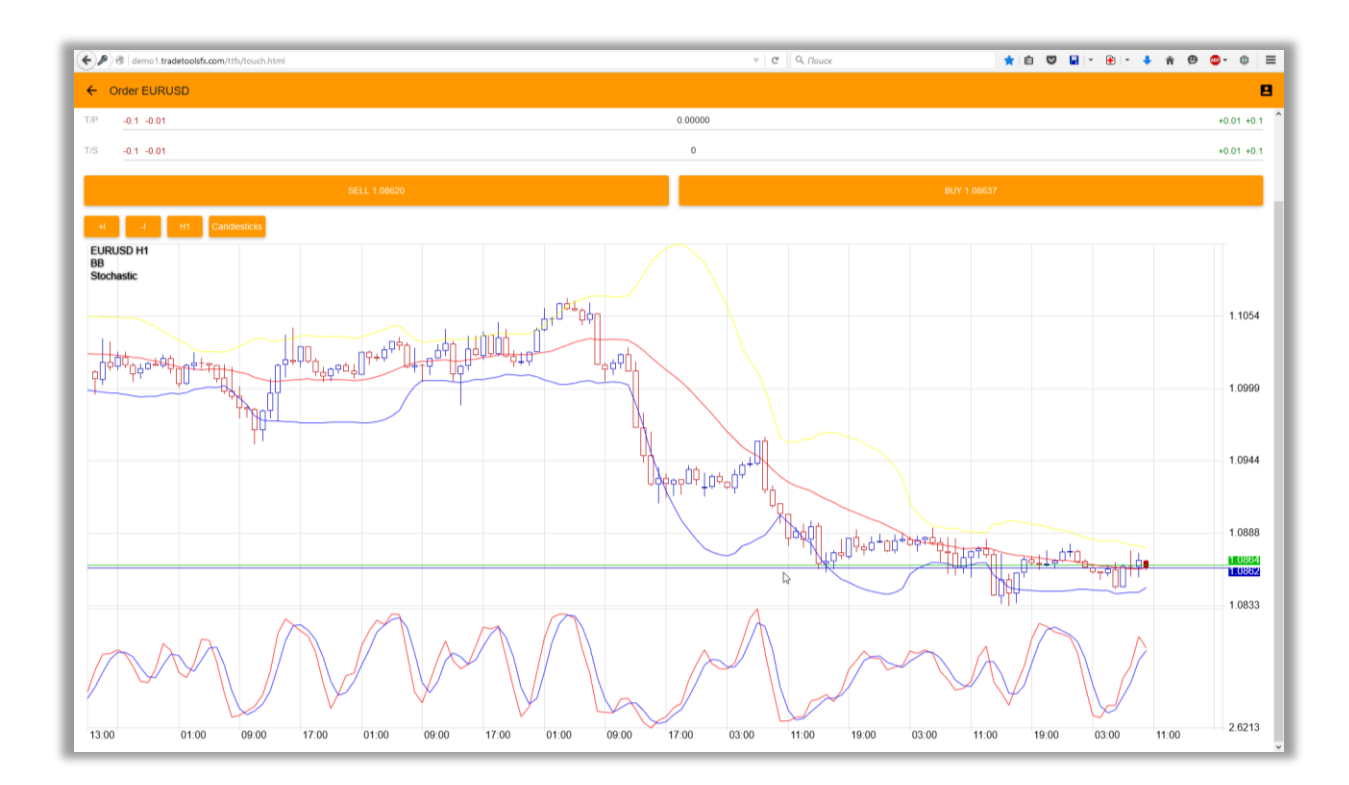

## 4 TRADING FOREX

## 4.1 <u>Making Forex Trade</u>

To place the trade tap on desire pair in Symbol window or on chart toolbar buy or sell buttons

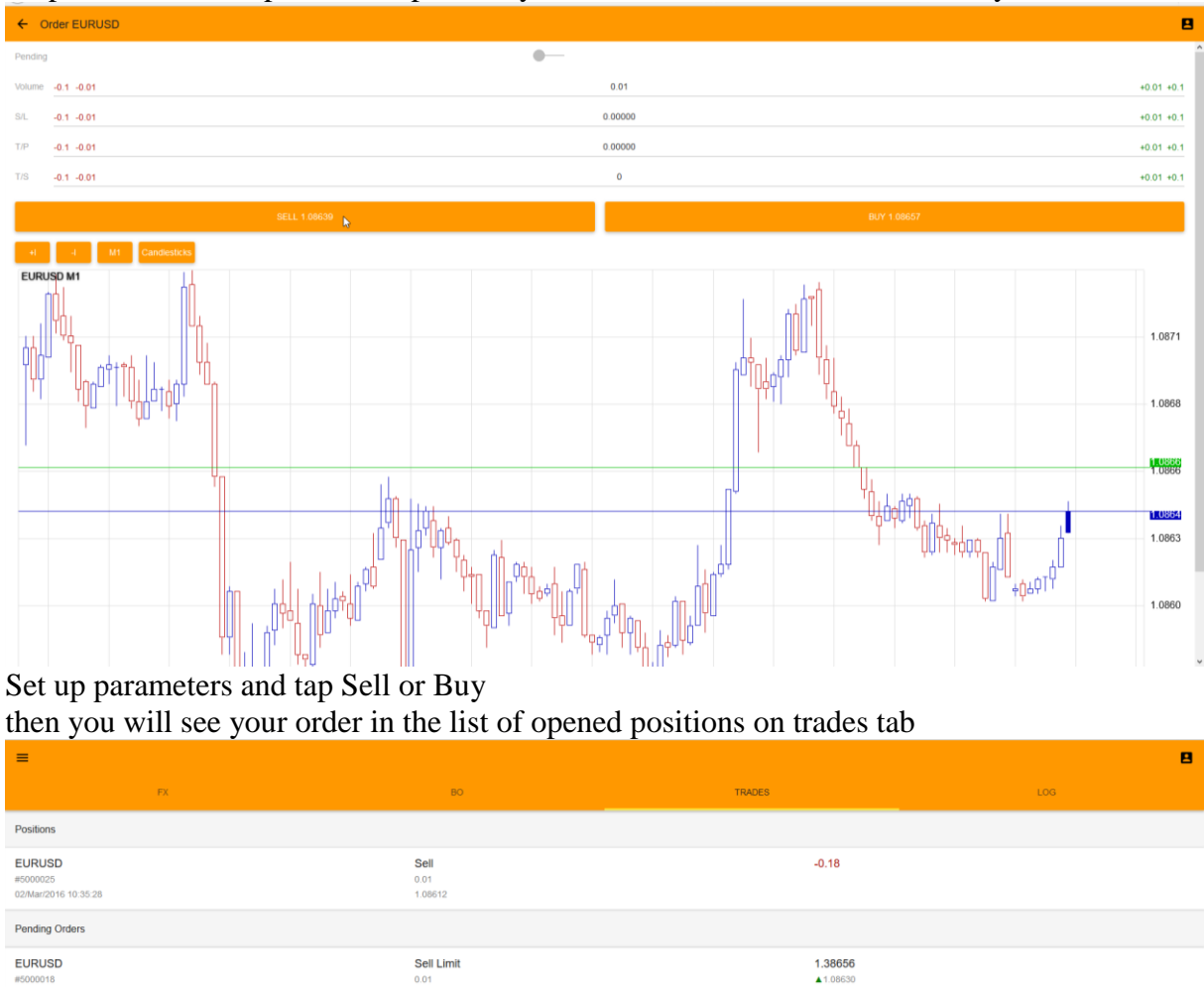

To Close or Modify the Position- tap on Position in the Trades tab

#### 4.2 <u>Pending orders</u>

To place a pending Position check Is pending check box

| ( demo1.tradetoolsfx.com/ttfs/touch.html | v C Q, Rouce | ★ 1 ♥ ■ · ● · ◆ ★ ♥ ● · ● |
|------------------------------------------|--------------|---------------------------|
| ← Order EURUSD                           |              | 8                         |
| Pending                                  |              | *                         |
| Open -0.1 -0.01                          | 1.08656      | +0.01 +0.1                |
| Volume -0.1 -0.01                        | 0.01         | +0.01 +0.1                |
| S/L -0.1 -0.01                           | 0.00000      | +0.01 +0.1                |
| T/P -0.1 -0.01                           | 0.00000      | +0.01 +0.1                |
| T/S -0.1 -0.01                           | 0            | +0.01 +0.1                |
| SELL LIMIT                               |              | BUY STOP                  |
| 4 H1 Candlesticks                        |              |                           |
| EURUSD H1<br>BB<br>Stochastic            |              |                           |

After you switch Is pending option, Open price field will displayed current price for the chosen pair. You need to enter price ABOVE or BELOW current price and click desire pending position type On "Trades" tab pending position is displayed

| =                  |    |   |            |        |                     |     | 8 |
|--------------------|----|---|------------|--------|---------------------|-----|---|
|                    | FX |   | во         | TRADES |                     | LOG |   |
| Pending Orders     |    |   |            |        |                     |     |   |
| EURUSD<br>#5000018 |    | D | Sell Limit |        | 1.38656<br>▲1.08629 |     |   |
|                    |    |   |            |        |                     |     |   |

To Modify or Remove Pending position - tap on it and choose desire action

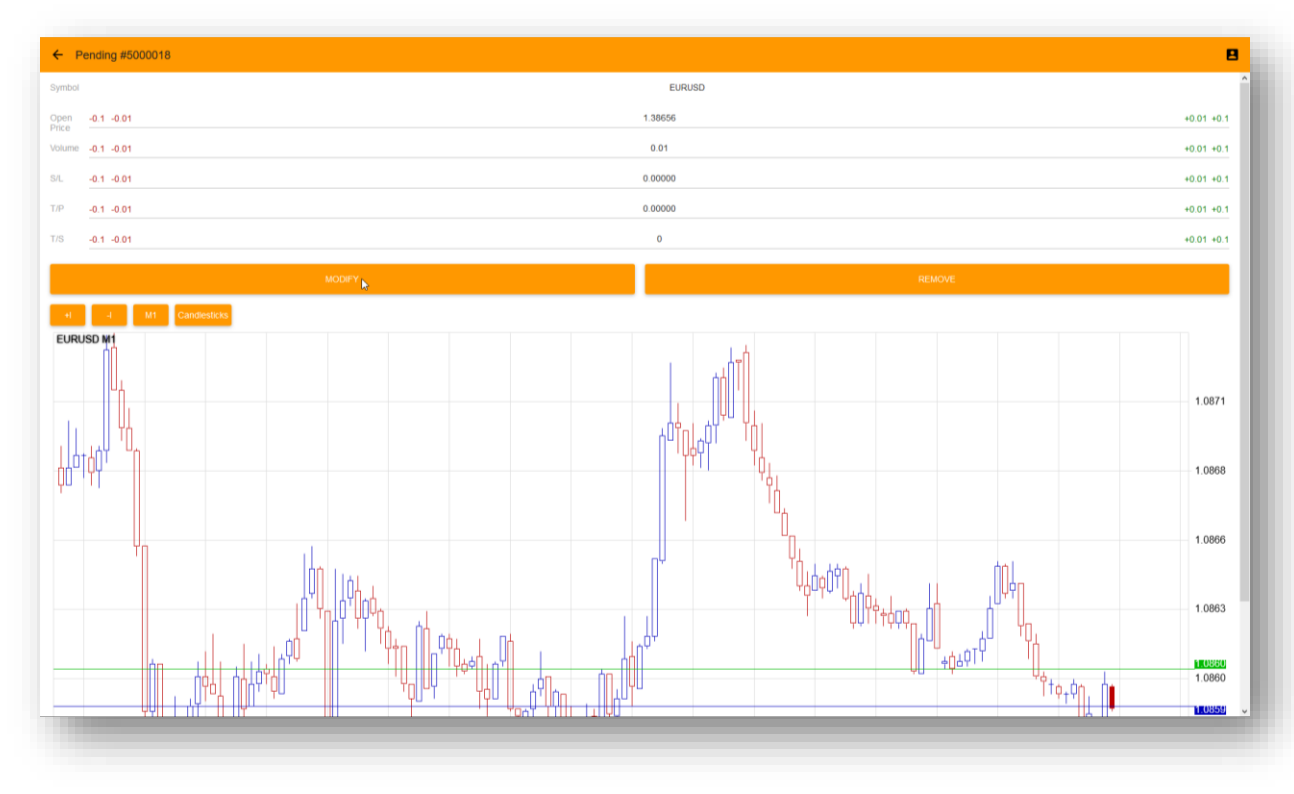

# 5 TRADING BINARY OPTIONS (BO)

## Click on "BO" tab for Binary Options trading

| =        |      |                           | 8   |
|----------|------|---------------------------|-----|
| FX       | BO N | TRADES                    | LOG |
| Symbol   |      | Price                     | ^   |
| AUDCADbo |      | ▼ 0.97 <b>04</b> 1        |     |
| AUDCHFbo |      | <b>▲</b> 0.71946          |     |
| AUDJPYbo |      | ▼ 82. <b>42</b> 6         |     |
| AUDNZDbo |      | <b>▲</b> 1.09 <b>27</b> 8 |     |
| AUDUSDbo |      | ▼ 0.72 <b>07</b> 4        |     |
| AUS200bo |      | ▲ 5329                    |     |
| CADCHFbo |      | <b>▲</b> 0.74 <b>13</b> 2 |     |
| CADJPYbo |      | ▼ 84. <b>92</b> 5         |     |
| CHFJPYbo |      | ▼ 114.541                 |     |
| EURAUDbo |      | ▲ 1.50 <b>67</b> 7        |     |
| EURCADbo |      | ▼ 1.46239                 |     |
| EURCHFbo |      | ▲1.08435                  |     |
| EURGBPbo |      | ▼ 0.77 <b>91</b> 9        |     |
| EURJPYbo |      | ▼ 124. <b>21</b> 6        |     |
| EURNZDbo |      | <b>▲</b> 1.64669          |     |
| EURUSDbo |      | ▲1.08620                  |     |
| GBPAUDbo |      | ▲1.93355                  |     |
| GBPCADbo |      | ▲1.87 <b>65</b> 9         |     |
|          |      |                           | *   |

Tap on any BO pair in symbols list set up parameters then tap on "UP" or "DOWN" button to open BO trade.

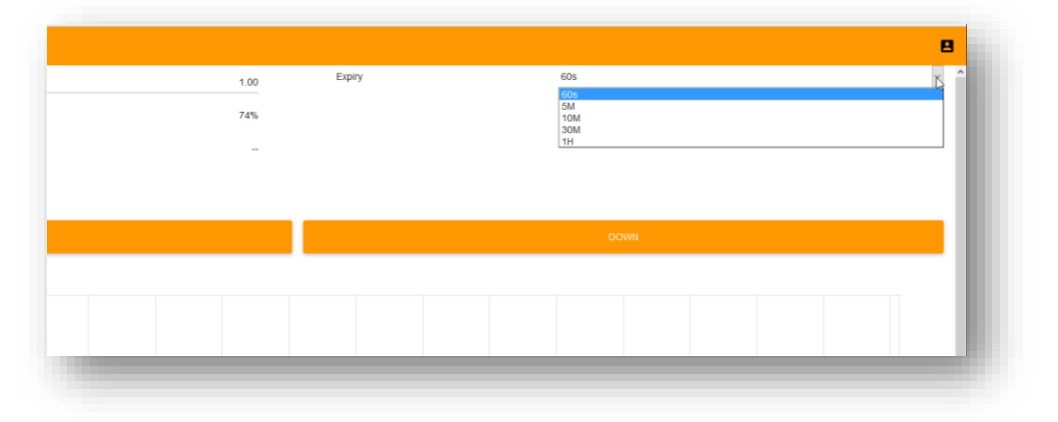

| ← GBPUSDbo              |     |        |        |     |      |
|-------------------------|-----|--------|--------|-----|------|
| Investment              |     | 1.00 b | Expiry | 60s |      |
| Payout Win              |     | 74%    |        |     |      |
| Manual close commission |     |        |        |     |      |
|                         |     |        |        |     |      |
|                         |     |        |        |     | 2011 |
|                         | UP. |        |        |     | DOWN |
| +I -I H1 Candlesticks   |     |        |        |     |      |
| GBPUSDbo M1<br>BB       |     |        |        |     |      |
| Stochastic              |     |        |        |     |      |
|                         |     |        |        |     |      |
|                         |     |        |        |     |      |

Confirm investment

| ← GBPUSDbo                                       |                      |          |                    |      | 8             |
|--------------------------------------------------|----------------------|----------|--------------------|------|---------------|
| Investment                                       |                      | 1.00     | Expiry             | 60s  |               |
|                                                  |                      | 74%      |                    |      | ▼ 1.39460     |
|                                                  |                      |          |                    |      |               |
|                                                  |                      |          |                    |      |               |
|                                                  |                      |          |                    |      |               |
|                                                  |                      |          |                    |      |               |
| +I -I H1 Candiesticks                            |                      |          |                    |      |               |
| GBPUSDbo M1<br>BB<br>Stochastic                  |                      |          |                    |      |               |
| Make Investment?<br>Put 1.00 of GBPUSDbo for 60s |                      |          |                    |      | 1.3974        |
|                                                  |                      | _        |                    | DOWN | CANCEL 1.3958 |
|                                                  |                      | Attal an |                    | °9,  | 1.3943        |
|                                                  | Todlloog 100 9179-00 |          |                    |      | 1.3927        |
|                                                  |                      |          | JActor 100 100 100 | +0*  | 1 3912        |
|                                                  |                      |          | MA                 |      |               |

Trade expiration timer will appear

| ← AUDUSDbo Up     |         |               |                                                                                                    | 8      |
|-------------------|---------|---------------|----------------------------------------------------------------------------------------------------|--------|
| 00:00:56          |         |               |                                                                                                    | Â      |
| Investment        | 1.00    | Expiry        | 02/Mar/2016 19:02:00                                                                                            |        |
| Open Price        | 0.72934 | Current Price | ▲0.72 <b>93</b> 4                                                                                               |        |
| Payout            | 1.74    |               |                                                                                                    |        |
|                   |         | Direction     | 0.00000                                                                                                    |        |
|                   |         |               |                                                                                                    |        |
| + M1 Candlesticks |         |               |                                                                                                    |        |
| AUDUSDbo M1       |         |               | <sub>ر ا</sub> م <sup>+</sup> م <sup>04</sup> م+ <sup>4</sup> <sup>0</sup> + <sup>0</sup><br>ر ا <sup>م +</sup> | 0.7293 |
|                   |         |               | <u>+</u>                                                                                                    | 0.7287 |
|                   |         |               | <u>ਗ਼</u> ਞ₽ <mark>ਗ਼</mark> ੑਖ਼ਖ਼ਖ਼ੑੑਸ਼ੑੑੑ <sup>੶</sup>                                                        |        |
|                   | h nh    |               | L<br>L                                                                                                    | 0.7281 |

After expiration time will pass you can see result of BO trade

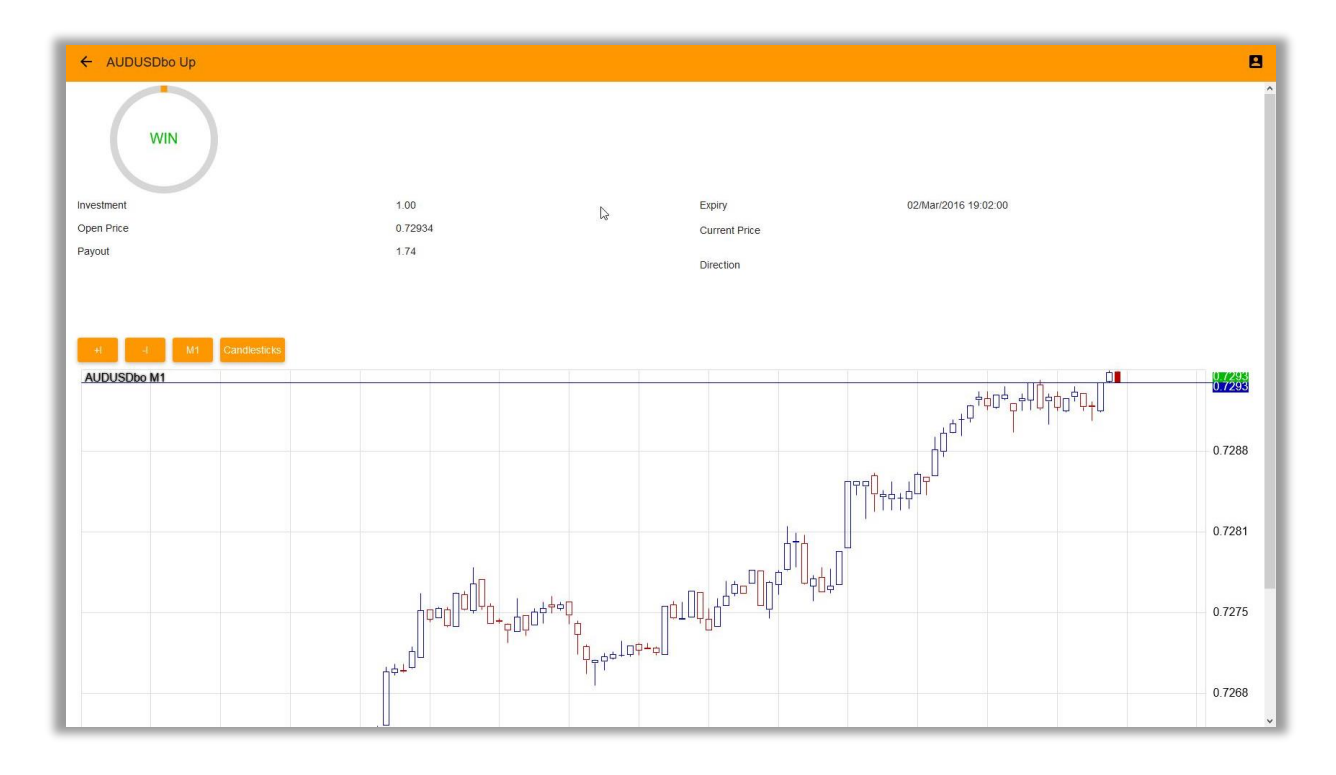

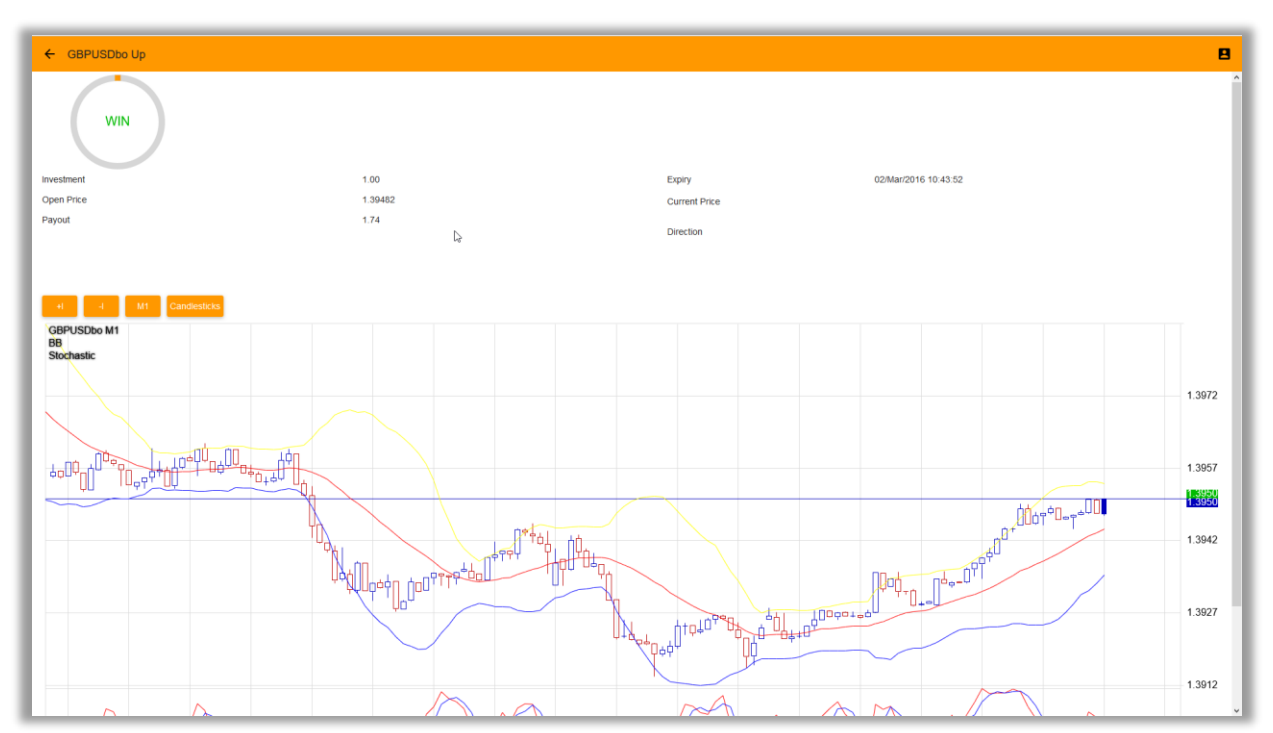

# 6 TRADING MULTI ACCOUNT TRADING (MAT)

If your account registered as "Multi Account Trading" master account, then you can trade several sub accounts together. Trading Forex and BO symbols as usual, your trades will be distributed to several sub accounts.

| ) About      |            | FX                         | BO | TRADES |
|--------------|------------|----------------------------|----|--------|
| Logout       | 1456945005 | 02/Mar/2016 18:56:45       |    |        |
| Sub Accounts | Deposit    | Deposit/Withdraw 100000.00 |    |        |
| MAT Log      |            |                            |    |        |

You can see current status of your sub accounts at the "Sub Accounts" tab

| ← Sub Accounts |          | E                     |
|----------------|----------|-----------------------|
| sllocation:    |          | Free Margin Allocatio |
| #26162         | 0.00     | 10000.00              |
| Enabled        | 10000.00 |                       |
|                | 0.00%    | 10000.00              |
| #26163         | 0.00     | 15000.00              |
| Enabled        | 15000.00 |                       |
|                | 0.00%    | 15000.00              |
| #26164         | 0.00     | 20000.00              |
| Enabled        | 20000.00 |                       |
|                | 0.00%    | 20000.00              |
| #26165         | 0.00     | 25000.00              |
| Enabled        | 25000.00 |                       |
|                | 0.00%    | 25000.00              |
| #26166         | 0.00     | 19000.00              |
| Enabled        | 19000.00 |                       |
|                | 0.00%    | 19000.00              |
| #26167         | 0.00     | 11000.00              |
| Enabled        | 11000.00 |                       |
|                | 0.00%    | 11000.00              |
|                | MANAGE   |                       |
|                | NUM WAXE |                       |

Double click on "Manage" button to change allocation mode and sub accounts "Enabled" status:

| ← Manage allocation and Sub Accounts |         |                        | 8        |
|--------------------------------------|---------|------------------------|----------|
| Allocation                           |         | FREE MARGIN ALLOCATION |          |
| Precise mode                         |         |                        |          |
| Enforce full allocation              |         |                        |          |
| Prohibit sub account close positions |         | <b>F</b> 2             |          |
| #                                    | Enabled |                        | Balance  |
| #26162                               | ENABLED |                        | 10000.00 |
| #26163                               | ENABLED |                        | 15000.00 |
| #26164                               | ENABLED |                        | 20000.00 |
| #26165                               | ENABLED |                        | 25000.00 |
| #26166                               | ENABLED |                        | 19000.00 |
| #26167                               | ENABLED |                        | 11000.00 |
| APPLY                                |         |                        |          |

| Allocation             |         |          |        |
|------------------------|---------|----------|--------|
| Free Margin Allocation |         |          |        |
| Lots Allocation        |         |          |        |
| Balance Allocation     |         |          |        |
| Equity Allocation      |         |          |        |
| Percent Allocation     |         |          |        |
|                        |         |          | CANCEL |
|                        | ENABLED | 19000 00 |        |

You can see MAT trades report for a certain time range in "MAT Log" tab:

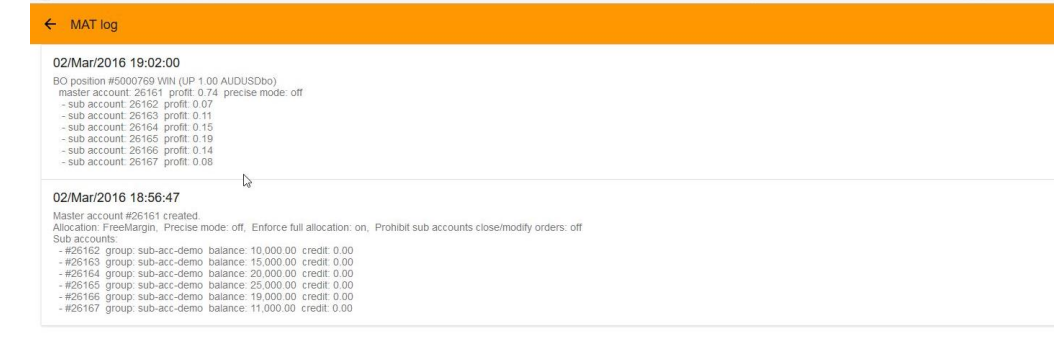

# 7 TECHNICAL SUPPORT

If you have any questions please contact TemplerFX: info@templerfx.com

1 2